#### Vodafone Super WiFi Beüzemelési útmutató

Together we can

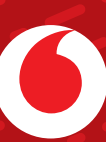

Ha **D3.1 Wi-Fi** (Arris/Commscope) modemed van, a **4.** oldalon, ha **standard** modemed van, az **5.** oldalon találod a hozzájuk tartozó útmutatókat.

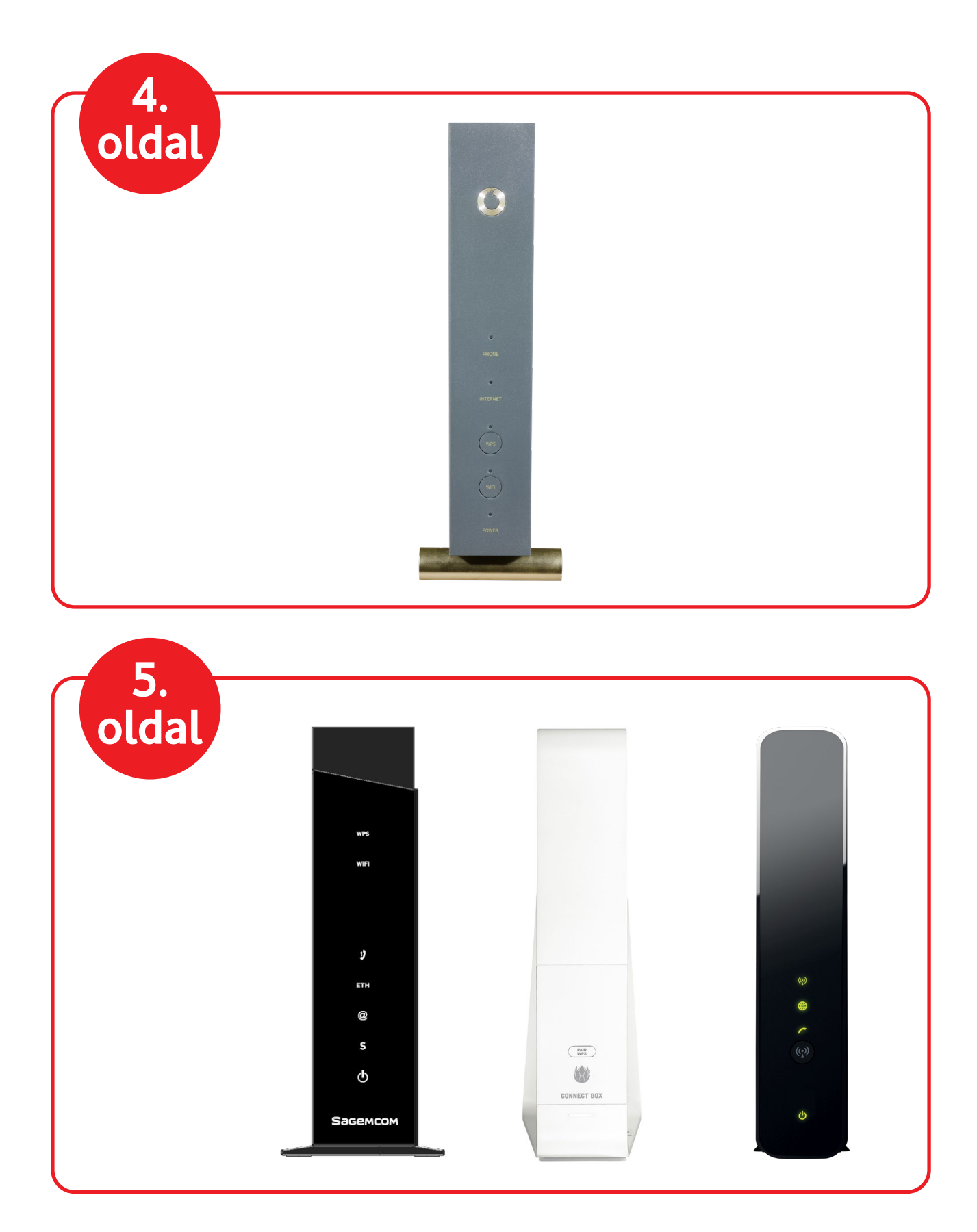

10 perc

Dugd a hálózati kábel csatlakozóját a Super WiFi eszköz(ök) képen megjelölt aljzatába. Kapcsold a POWER kapcsolót ON (benyomott) állásba, majd a hálózati adapter(ek) villás végét dugd az elektromos aljzat(ok)ba. Maximum 5–10 perc elteltével az eszköz(ök) készen állnak a beállítások elvégzéséhez.

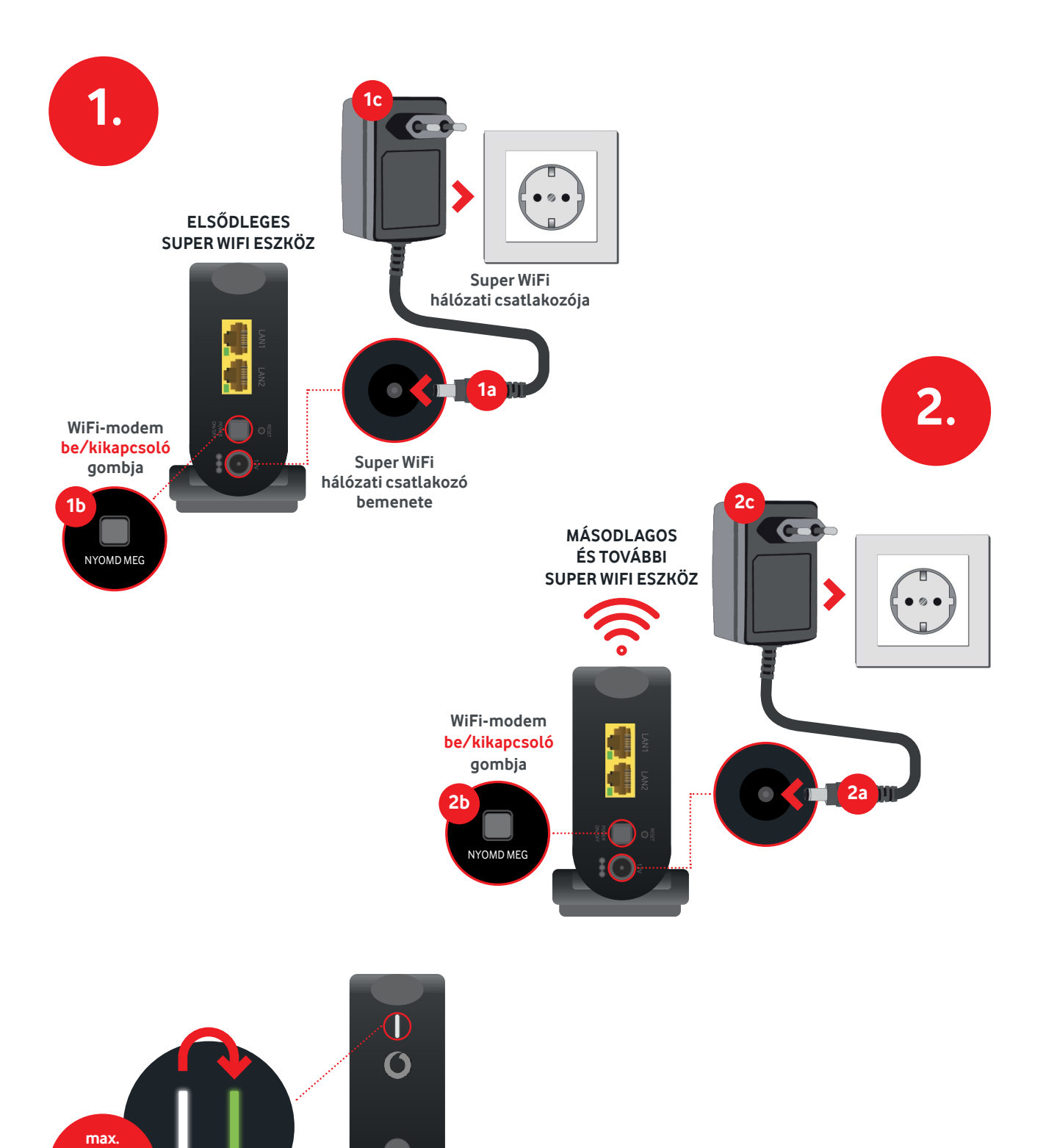

Az eszközök párosításához a D3.1 (Arris / Commscope) modemeden keresd meg a WPS gombot, majd tartsd lenyomva 3 másodpercig. Ezután a Super WiFi eszközöket is a készülék elején található WPS gomb 3 másodpercig történő lenyomásával tudod egyesével párosítani. Fontos, hogy a párosítás során az eszközök max. 3 méter távolságra legyenek a modemtől. Párosítás után a Super WiFi jelerősítők szabadon elhelyezhetők 6-12 méter távolságon belül a modemtől, illetve egymástól. A párosítást egyesével kell elvégezned az egyes Super WiFi jelerősítőkön a WPS gomb segítségével. A modemed és a hálózatod beállításai nem változnak, a Super WiFi segítségével jóval nagyobb hatótávolságot érhetsz el bármilyen hálózati módosítás nélkül. Ha mégis szerkeszteni szeretnél bizonyos beállításokat, akkor azt a modem beállításaiban tudod elvégezni a webes felületen keresztül, a http://192.168.0.1 címen.

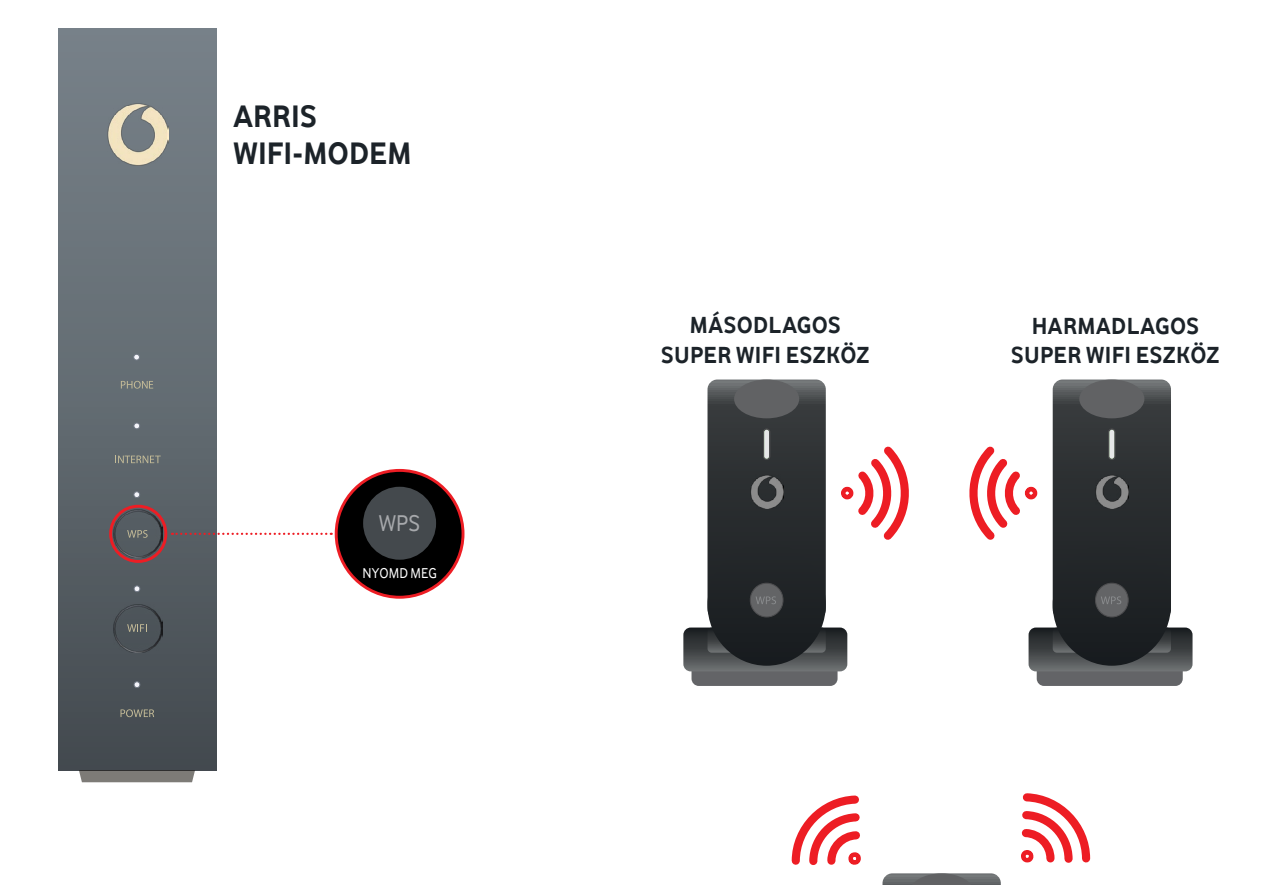

| ()

ELSŐDLEGES SUPER WIFI ESZKÖZ

Párosítsd a D3.1 (Arris/Commscope) modemed a Super WiFi-vel

Kérjük, hogy az internet kábelt mindig a Super WiFi eszköz LAN 1 es csatlakozójához csatlakoztasd! Ha több Super WiFi eszközt is szeretnél csatlakoztatni a hálózathoz, a további kiegészítő eszközöket nem kell majd kábellel a Wi-Fi modemhez kötnöd, mert azok vezeték nélkül csatlakoznak majd az elsődleges Super WiFi jelerősítőhöz. A Super WiFi eszközök közül bármelyiket kiválaszthatod elsődleges eszköznek, nem kell ügyelned azok szegmentálására. A vezeték nélküli párosítás menetéről a 7. oldalon írunk részletesen.

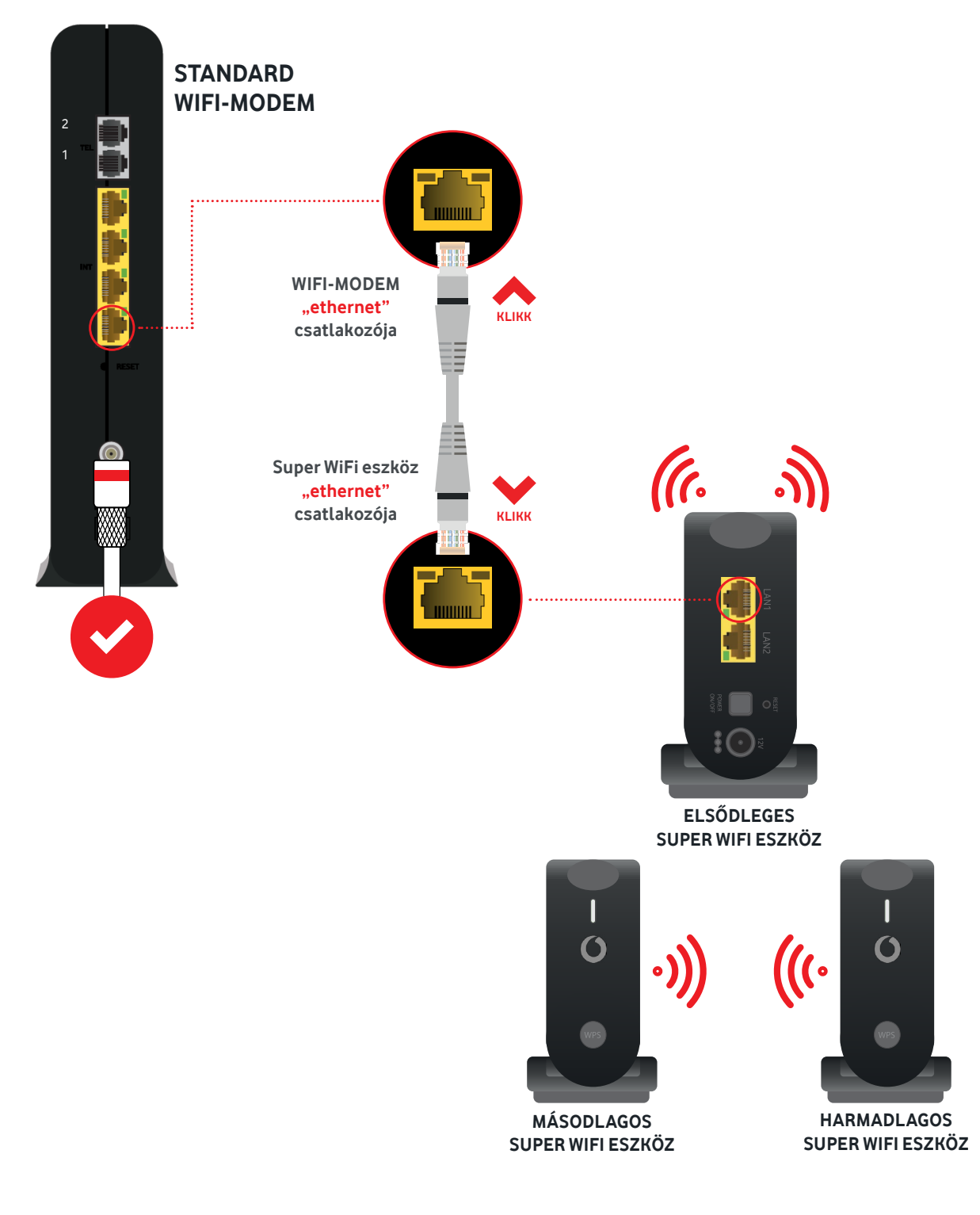

A Super WiFi standard modemek esetén nem klónozza le automatikusan a modemed vezeték nélküli beállításait. Ezért kérjük, hogy a Super WiFi alkalmazás letöltése után állítsd be a WiFi hálózatot az alkalmazásban. Az alkalmazás lépésről lépésre végigvezet a telepítési folyamaton és rengeteg praktikus tanáccsal segít a jelerősítők elhelyezésében.

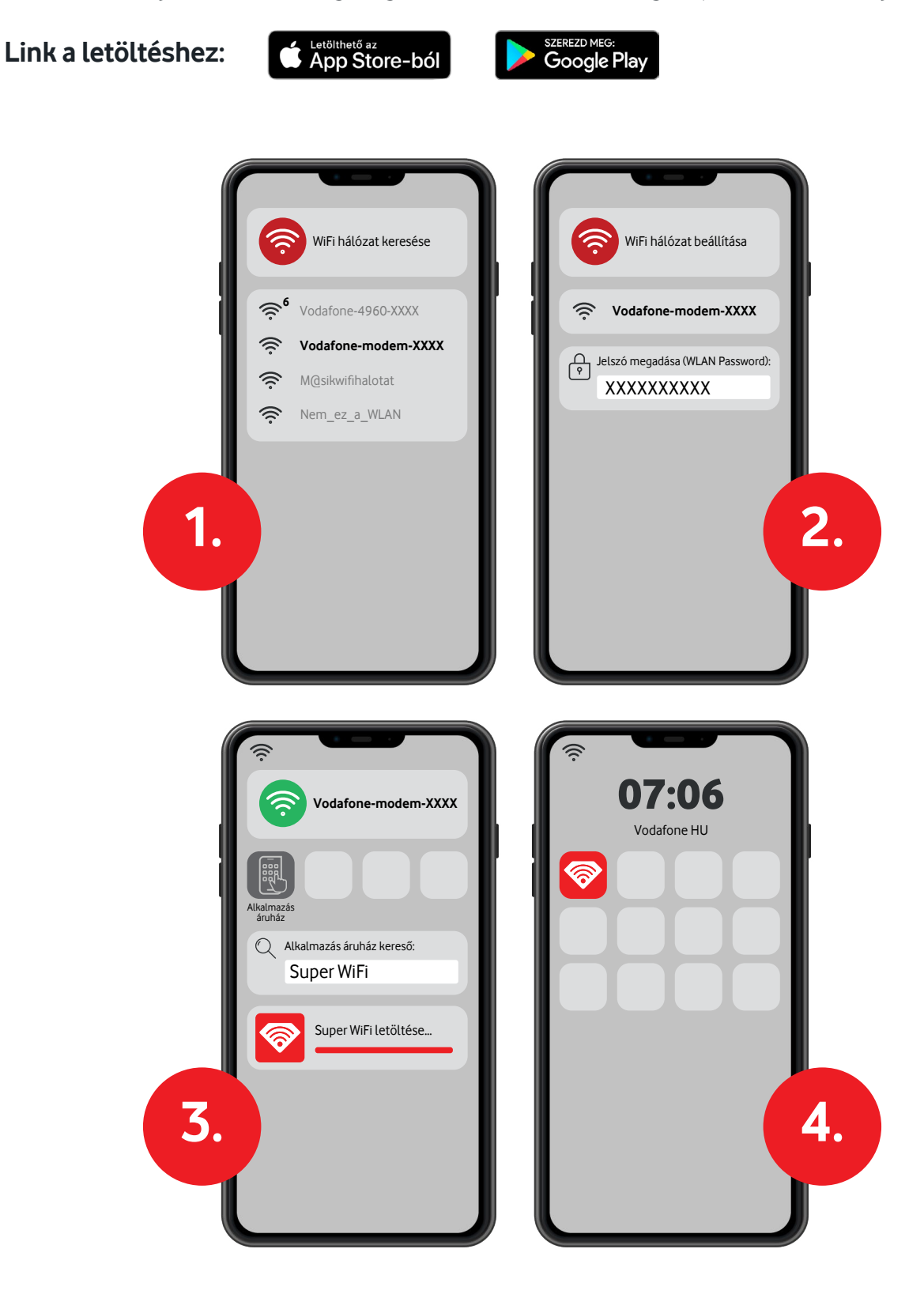

Beállítás standard modemmel

Több Super WiFi eszköz manuális csatlakoztatása:

- Nyomd meg a WPS gombot az elsődleges Super WiFi eszközön;
- Ezt követően **nyomd meg** a csatlakoztatni **kívánt további Super WiFi eszközön is** a WPS gombot (20 másodpercen belül).
- Ezt követően nyomd meg a csatlakoztatni kívánt másik Super WiFi eszközön is a WPS gombot (20 másodpercen belül). A WPS párosítást az összes jelerősítő esetén egyesével kell elvégezned, melyben az applikáció is segít.

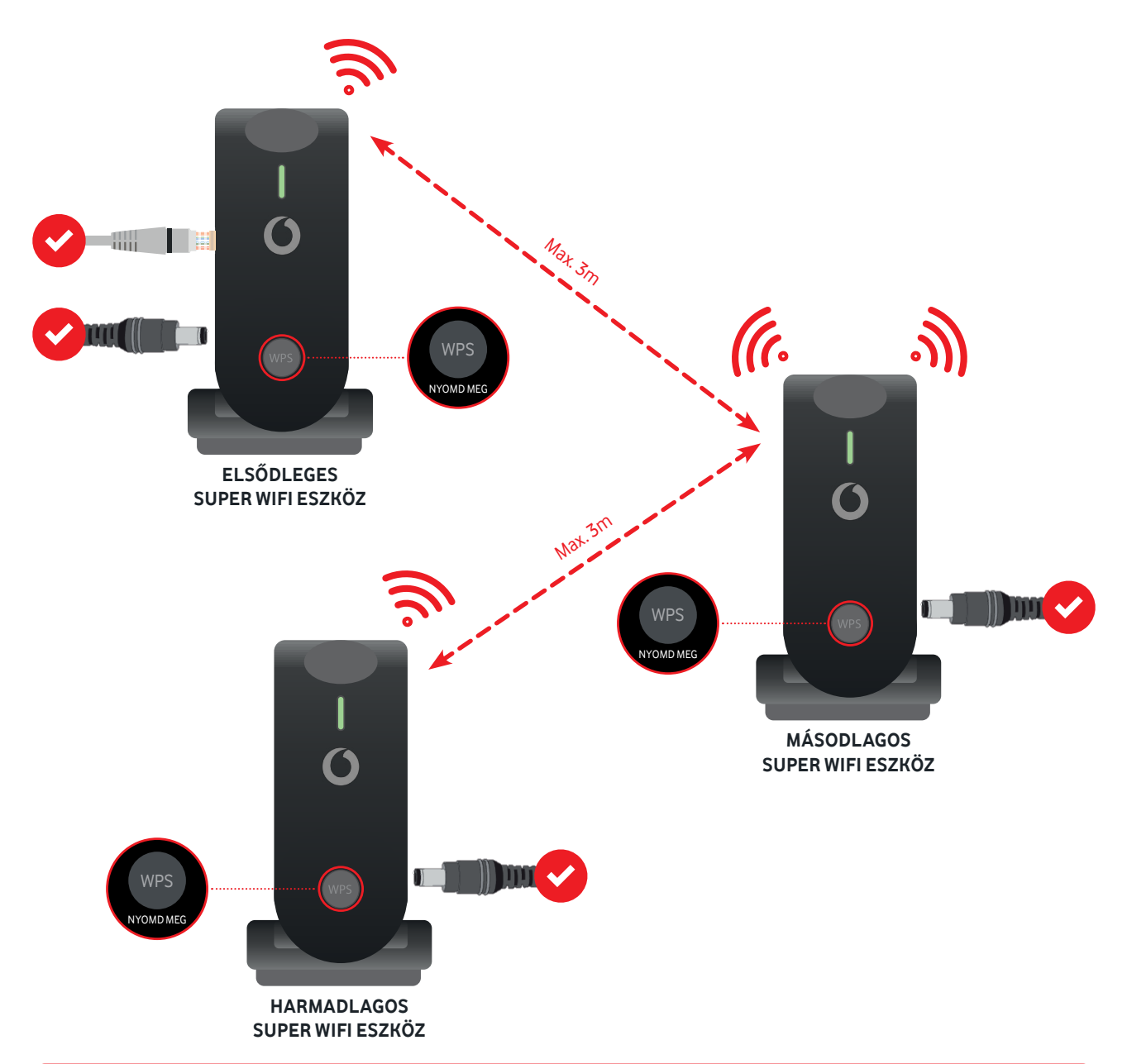

<u>/!</u>\

Fontos, hogy a Super WiFi eszközök egymástól való távolsága a párosítás során ne haladja meg a 3 métert! A párosítás ideje alatt az eszközök elején lévő LED villogni kezd. A párosítás akkor ér véget, ha LED folyamatos fénnyel világít mindegyik eszközön. A párosítást mindig az egymáshoz legközelebbi eszközökön kell elvégezni. A párosítási folyamat végeztével a Super WiFi eszközt át kell helyezni a lakás egy távolabbi pontjára, oda ahol növelni szeretnéd a WiFi lefedettséget.

# Super WiFi LED jelzések

| LED állapota                                                                 | Jelentése és javasolt lépések                                                                                                    |
|------------------------------------------------------------------------------|----------------------------------------------------------------------------------------------------|
| A LED nem világít                                                            | A készülék ki van kapcsolva.                                                                                                    |
|                                                                              | Győződj meg arról, hogy a hátoldalon lévő<br>bekapcsológomb be van nyomva és a készülék<br>csatlakoztatva van a tápegységhez.                                                          |
| Lassan fehéren villog                                                        | Bekapcsolás, rendszerindítás.                                                                                                    |
| $\bigcirc \bullet \bigcirc \bullet$                                          | Nem igényel beavatkozást. Ha az eszköz éppen<br>be volt kapcsolva, kérjük, várj legalább<br>2 percet, amíg az eszköz elindul.                                                          |
|                                                                              | Ha a LED fény több mint 2 percig ebben az állapotban<br>marad, fordulj a Vodafone ügyfélszolgálatához.                                                                                 |
| Lassan kéken villog                                                          | A jelerősítő nincs konfigurálva: Az eszköz nincs<br>beállítva és nem csatlakozik a Wi-Fi hálózathoz.                                                                                   |
|                                                                              | Állítsd be az extendert a Super WiFi alkalmazás<br>segítségével (standard modem esetén) vagy D3.1<br>modem esetén manuálisan, az extender és a router<br>WPS gombjainak megnyomásával. |
| Zölden világít                                                               | A jelerősítő megfelelően be van állítva<br>és a Wi-Fi hálózatra is csatlakozik.                                                                                                    |
|                                                                              | Nem igényel beavatkozást.                                                                                                    |
| Pirosan világít                                                              | Gyenge a kapcsolat a jelerősítők között.                                                                                                    |
|                                                                              | Vidd közelebb az eszközt egy másik<br>Super WiFi jelerősítőhöz vagy a routerhez.                                                                                                    |
| Kéken világít                                                                | Firmware frissítés folyamatban.                                                                                                    |
|                                                                              | Nem igényel beavatkozást.<br>Amint befejezi a frissítést, a jelerősítő újraindul.                                                                                                    |
| Gyorsan Fehéren villog                                                       | A gyári beállítások visszaállítása folyamatban van.                                                                                                    |
| $\bigcirc \blacksquare \bigcirc \blacksquare \bigcirc \blacksquare \bigcirc$ | Nem igényel beavatkozást. A gyári beállítások<br>visszaállítása után várj legalább 2 percet,<br>amíg az eszköz elindul.                                                                |

## Super WiFi LED jelzések

| LED állapota                        | Jelentése és javasolt lépések                                                                                                    |
|-------------------------------------|----------------------------------------------------------------------------------------------------|
| Zölden villog                       | Meg kell várni, amíg a jelerősítő konfigurálása<br>megtörténik, kapcsolatot létesít a többi Super WiFi<br>eszközzel és elvégzi a szükséges beállításokat.                                                                                                    |
|                                     | Az eszköz a vezeték nélküli mesh hálózat része,<br>de nem találja a mesh partnereit.                                                                                                    |
| Pirosan villog                      | Javasolt teendők:                                                                                                    |
|                                     | <ol> <li>Győződj meg arról, hogy a vezeték nélküli mesh<br/>hálózat részét képező többi eszköz(ök) be vannak<br/>kapcsolva, és elég közel vannak a csatlakozáshoz.</li> <li>Győződj meg arról, hogy a Wi-Fi időzítő funkció<br/>nincs engedélyezve a Super WiFi alkalmazásban<br/>(standard modem esetén) vagy a router<br/>felhasználói felületén keresztül.</li> </ol> |
|                                     | <ol> <li>Ha a probléma továbbra is fennáll, próbáljd meg<br/>újraindítani az eszközt.</li> </ol>                                                                                                    |
|                                     | 3) Ha a jelerősítő Ethernet kábellel csatlakozik,<br>ellenőrizd, hogy megfelelően van-e csatlakoztatva,<br>és hogy az Ethernet kábel nem-e sérült.                                                                                                    |
|                                     | <ol> <li>Ellenőrizd a hosszabbító hőmérsékletét.<br/>Ne tedd forró felületekre, például más elektronikus<br/>eszközökre.</li> </ol>                                                                                                    |
|                                     | Győződj meg arról, hogy a jelerősítő szabadon,<br>hőforrástól és közvetlen napfénytől távol van.                                                                                                    |
| Nagyon gyorsan<br>villog zölden     | Az eszköz nincs megfelelően aktiválva<br>és/vagy nem lehetett telepíteni.                                                                                                    |
|                                     |                                                                                                    |
| Gyorsan villog<br>pirosan és zölden | Ellenőrizd, hogy nincs-e akadály a router és a jelerősítő<br>között. Az eszközök megfelelő elhelyezése esetén<br>a LED folyamatos zöld fényre vált.                                                                                                    |

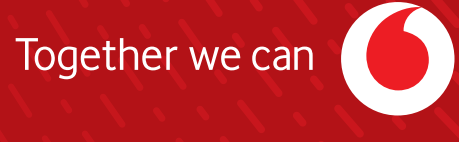